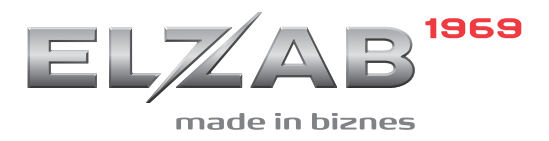

skrócona INSTRUKCJA PODŁĄCZENIA KASY ELZAB SIGMA DO M/PLATFORM

Redakcja 1.0

# Spis treści

| 1                                            | Zm  | Zmiana konfiguracji kasy1                   |    |  |
|----------------------------------------------|-----|---------------------------------------------|----|--|
| 2                                            | Ak  | ktualizacja oprogramowania kasy             |    |  |
| 3 Aktywacja połączenia z systemem M/platform |     |                                             |    |  |
|                                              | 3.1 | Aktywacja pozycji M/PLATFORM w menu kasjera | .4 |  |
|                                              | 3.2 | Automatyczne pobranie aktywnych promocji    | .5 |  |
|                                              | 3.3 | Ręczne pobieranie promocji                  | .5 |  |

## 1 Zmiana konfiguracji kasy

- 1) Uruchomić program *Sigma Branding* (uruchomić plik *SigmaBranding.exe* znajdujący się w głównym katalogu programu *Sigma Branding*)
- 2) W celu wykorzystania gotowego pliku konfiguracji należy w programie wybrać kolejno pozycje menu: Plik -> Plik konfiguracji

| 2 | Sigma Branding  Flik Pomoc  Plik konfiguracji Ctrl+0  Pobierz logi Ctrl+L  Aktualizacja offline Ctrl+U  192.168.1.128          |
|---|----------------------------------------------------------------------------------------------------|
|   | Wyszukaj urządzenia w sied           Połączenie lokalne 3         Skanuj sieć           IP         MAC         Numer unikatowy |
|   |                                                                                                    |
|   | Zapisz konfigurację                                                                                                    |
|   |                                                                                                    |

Okno wyboru pliku konfiguracji w programie Sigma Branding

- 3) W oknie eksploratora należy wybrać odpowiedni plik konfiguracji (w tym przypadku *zywiec\_config.scf,* znajdujący się domyślnie w głównym katalogu programu *Sigma Branding*),
- 4) zaakceptować wybór odpowiedniego pliku klawiszem OTWÓRZ

| 🔝 Otwórz plik z konfiguracją                                                                | Cipaters          |                  |                  |         |  |     | X      |  |
|---------------------------------------------------------------------------------------------|-------------------|------------------|------------------|---------|--|-----|--------|--|
| 🖉 🖓 🖓 Sigma 🔸 MPLATFORM 🔸 Sigma Branding 🕨 🗸 🗸 🗸 🖌 🖉                                        |                   |                  |                  |         |  |     |        |  |
| Organizuj 🔻 Nowy folder                                                                     |                   |                  |                  |         |  |     | 0      |  |
| 🔶 Ulubione                                                                                  | Nazwa             | Data modyfikacji | Тур              | Rozmiar |  |     |        |  |
| 🔙 Ostatnie miejsca 🔤                                                                        | 퉬 bearer          | 2018-11-13 10:42 | Folder plików    |         |  |     |        |  |
| 📕 Pobrane 👘                                                                                 | 🐌 iconengines     | 2018-11-13 10:42 | Folder plików    |         |  |     |        |  |
| Pulpit                                                                                      | 퉬 imageformats    | 2018-11-13 10:42 | Folder plików    |         |  |     |        |  |
| Pulpit                                                                                      | 퉬 platforms       | 2018-11-13 10:42 | Folder plików    |         |  |     |        |  |
| a OneDrive                                                                                  | 퉬 putty           | 2018-11-13 10:42 | Folder plików    |         |  |     |        |  |
|                                                                                             | 퉬 translations    | 2018-11-13 10:42 | Folder plików    |         |  |     |        |  |
| 🥽 Biblioteki                                                                                | default_config    | 2018-11-09 11:31 | Windows Explorer | 1 KB    |  |     |        |  |
| Dokumenty                                                                                   | 📄 zywiec_config < | 2018-11-09 11:19 | Windows Explorer | 1 KB    |  |     |        |  |
| 🎝 Muzyka                                                                                    |                   |                  |                  |         |  |     | $\sim$ |  |
| Obrazy                                                                                      |                   |                  |                  |         |  |     | 1)     |  |
| Subversion                                                                                  |                   | (3)              |                  |         |  | C   | ソー     |  |
| 😸 Wideo                                                                                     |                   | $\bigcirc$       |                  |         |  | / _ |        |  |
| Nazwa pliku: zywiec_config     ✓     Plik konfiguraci/(*.scf)       Qtwórz     ✓     Anuluj |                   |                  |                  |         |  |     |        |  |

Okno wyboru dedykowanego pliku konfiguracji (np. zywiec\_config.scf)

- 5) Wybrać odpowiednią konfigurację z listy konfiguracji odczytanych wcześniej z pliku (w tym przypadku **M/Platform Żywiec**)
- 6) Wskazać kasę docelową

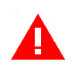

**UWAGA:** Kasa powinna być włączona i podłączona do sieci lokalnej. Kasa oraz urządzenie z programem *Sigma Branding* muszą znajdować się w tej samej sieci lokalnej.

Do pola IP KASY należy wprowadzić odpowiedni adres kasy, do której ma zostać zapisana dana konfiguracja. Adres może być odczytany bezpośrednio z kasy

- 7) Zapisać wybraną konfigurację do wskazanej (włączonej) kasy klawiszem ZAPISZ KONFIGURACJĘ
- 8) Zaczekać do zakończenia zapisu zmian w konfiguracji kasy
- 9) Po zakończeniu operacji pojawi się odpowiedni komunikat

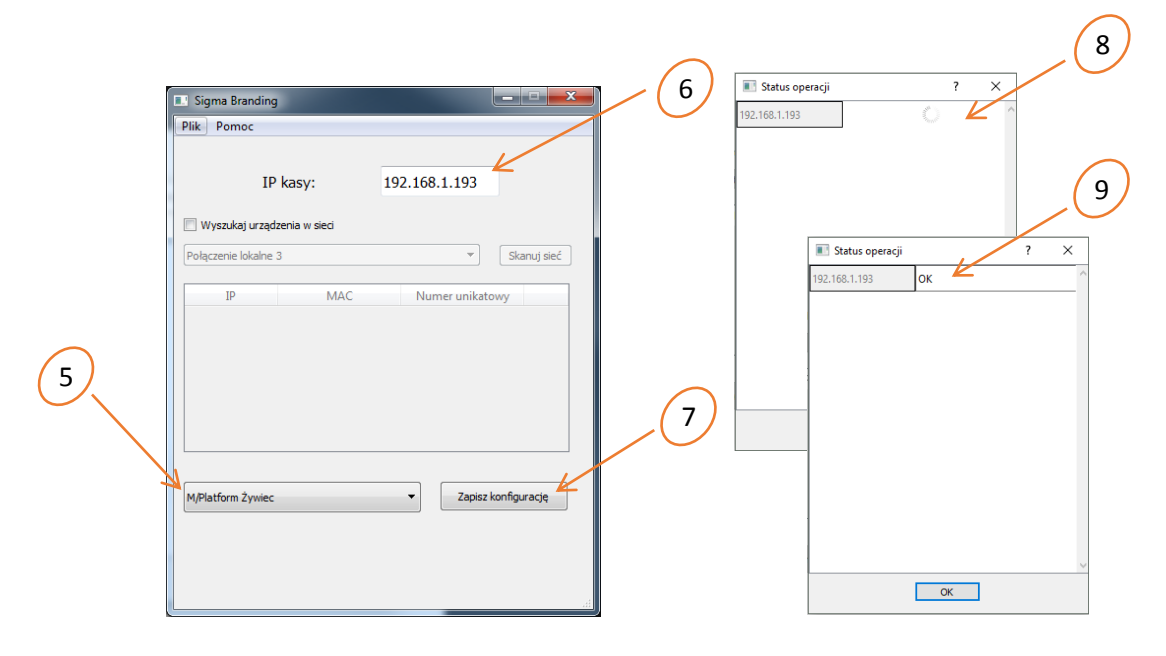

Okno wyboru i zapisu konfiguracji do kasy (np. M/Platform Żywiec)

- 10) Aby uaktywnić wszystkie wprowadzone zmiany należy zrestartować kasę
  - a) Wyłączyć kasę nacisnąć i przytrzymać ok. 4 sek. klawisz zasilania umieszczony na klawiaturze w obudowie kasy
  - b) Włączyć kasę nacisnąć klawisz zasilania vyjuż i obstępować zgodnie z dalszą instrukcją
- 11) Przeprowadzić aktualizację oprogramowania kasy (instrukcja znajduje się w rozdziale poniżej)
- 12) Powtórzyć kroki od 1 do 10, w celu ponownego przeprowadzenia zmiany ustawień kasy.

## 2 Aktualizacja oprogramowania kasy

- 1) Przejść do menu kasy przez wybór zakładki MENU
- 2) Wybrać pozycje menu: Funkcje serwisowe
- 3) Na liście funkcji serwisowych odszukać i włączyć opcję Automatyczna aktualizacja (w przypadku już włączonej opcji należy wyłączyć i włączyć ponownie opcję, w celu wymuszenia sprawdzenia przez kasę, czy jest aktualnie dostępna nowa wersja oprogramowania)

| EJ:ok 02/10/201810:51 Szef  |      |  |  |  |  |
|-----------------------------|------|--|--|--|--|
| Funkcje serwisowe           | <    |  |  |  |  |
| Raport stanu modułu         |      |  |  |  |  |
| Wprowadzenie NIP            |      |  |  |  |  |
| Fiskalizacja kasy           |      |  |  |  |  |
| Testy podzespołów           | >    |  |  |  |  |
| Kasow. liczn. sprzed.       |      |  |  |  |  |
| Raport rozliczeniowy        | >    |  |  |  |  |
| Wydruk tekstów stałych      |      |  |  |  |  |
| Kasowanie bazy towarowej    |      |  |  |  |  |
| Odblokowanie sprzedaży      |      |  |  |  |  |
| Wersja programu             |      |  |  |  |  |
| Automatyczna aktualizacja   |      |  |  |  |  |
| 🔜 🕍 Q, ★                    |      |  |  |  |  |
| PARAGON NOTES SZUKAJ SKRÓTY | MENU |  |  |  |  |

- 4) Jeżeli aktualizacja oprogramowania kasy będzie dostępna, to na wyświetlaczu pojawi się odpowiedni komunikat. W celu rozpoczęcia instalacji należy kontynuować operację wybierając klawisz TAK.
- 5) Podczas aktualizacji nie należy wyłączać kasy i nie będzie z nią komunikacji. Po zakończeniu aktualizacji kasa automatycznie wyłączy się.
- 6) Proces aktualizacji został zakończony i należy włączyć kasę klawiszem zasilania i postępować zgodnie z instrukcją.

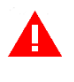

**UWAGA:** Po włączeniu opcji Automatyczna aktualizacja, kasa będzie sprawdzała, czy jest dostępna nowa wersja oprogramowania przy każdym włączeniu oraz cyklicznie co 6 godzin pracy kasy.

## 3 Aktywacja połączenia z systemem M/platform

#### 3.1 Aktywacja pozycji M/PLATFORM w menu kasjera

Poniżej przedstawiono aktywację pozycji M/PLATFORM w menu kasjera na przykładzie kasjera rodzaju KIEROWNIK.

- 1) Przejść do menu kasy przez wybór zakładki MENU
- Wybrać kolejne pozycje menu: Funkcje kierownika -> Rodzaje kasjerów -> Definiowanie -> Kierownik -> Uprawnienia
- 3) Na wyświetlonej liście uprawnień odszukać i włączyć uprawnienie M/PLATFORM
- 4) Opuścić okno uprawnień klawiszem 🔨 na wyświetlaczu lub 🔤 🖤 na klawiaturze kasy
- 5) Zatwierdzić wprowadzone zmiany klawiszem OK na wyświetlaczu

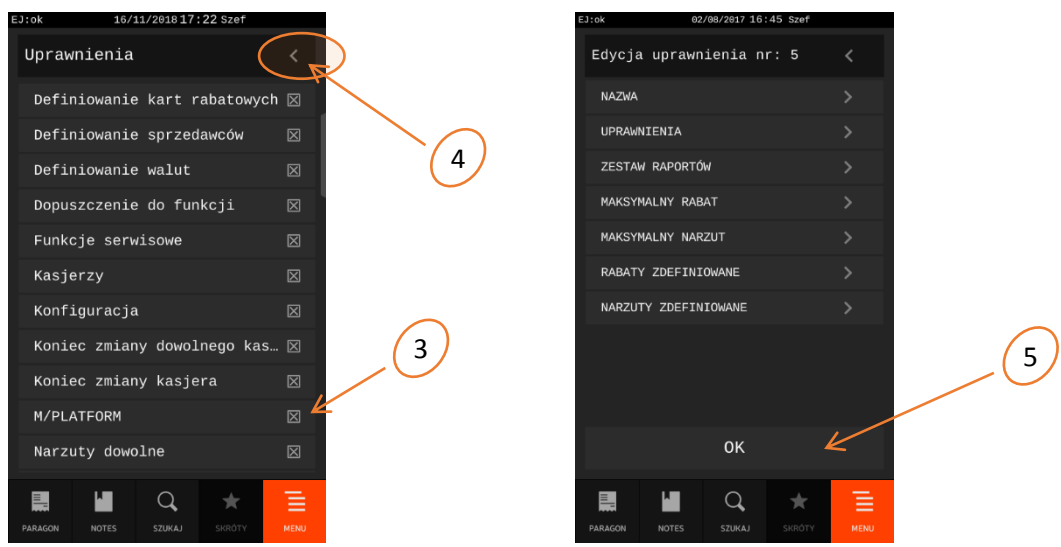

6) Na wyświetlaczu w menu Funkcje kasjera pojawi się dodatkowa pozycja M/PLATFORM

| EJ:ok      | 23/04/2018 14: | 15 Szef | MI   |   |
|------------|----------------|---------|------|---|
| Funkcje ka | asjera         |         |      |   |
| Włączenie  | kasjera        |         |      |   |
| Wyłączeni  | e kasjera      |         |      |   |
| Koniec zm  | iany kasjera   |         |      |   |
| Wpłata do  | kasy           |         |      |   |
| Wypłata z  | kasy           |         |      | G |
| Zestaw ra  | portów         |         |      |   |
| Wybór spr  | zedawcy        |         |      |   |
| M/PLATFOR  | M              |         | K    |   |
|            |                |         |      |   |
|            |                |         |      |   |
|            |                |         |      |   |
|            | Q              | *       | Ē    |   |
| PARAGON NO | DTES SZUKAJ    | SKRÓTY  | MENU |   |

7) Wraz z aktywacją pozycji M/PLATFORM w menu kasjera, następuje dostęp do systemu M/platform i aktywnych usług (np. *PromoPlus Grupy Żywiec*).

## 3.2 Automatyczne pobranie aktywnych promocji

- 1) Jeżeli cały proces aktywacji systemu M/platform przebiegł poprawnie oraz kasa jest zarejestrowana w systemie M/Platform to:
  - a) Na wyświetlaczu pojawi się komunikat o aktywacji platformy i automatycznym pobraniu aktywnych promocji
  - b) Na pasku statusu w prawym górnym rogu ekranu pojawi się symbol
    - "I" (dostęp do systemu M-Platform) oraz
    - "M" (pobranie aktywnych promocji)
  - c) W pozycji M/PLATFORM będzie dostępne podmenu m.in. z funkcją wydruku pobranych promocji

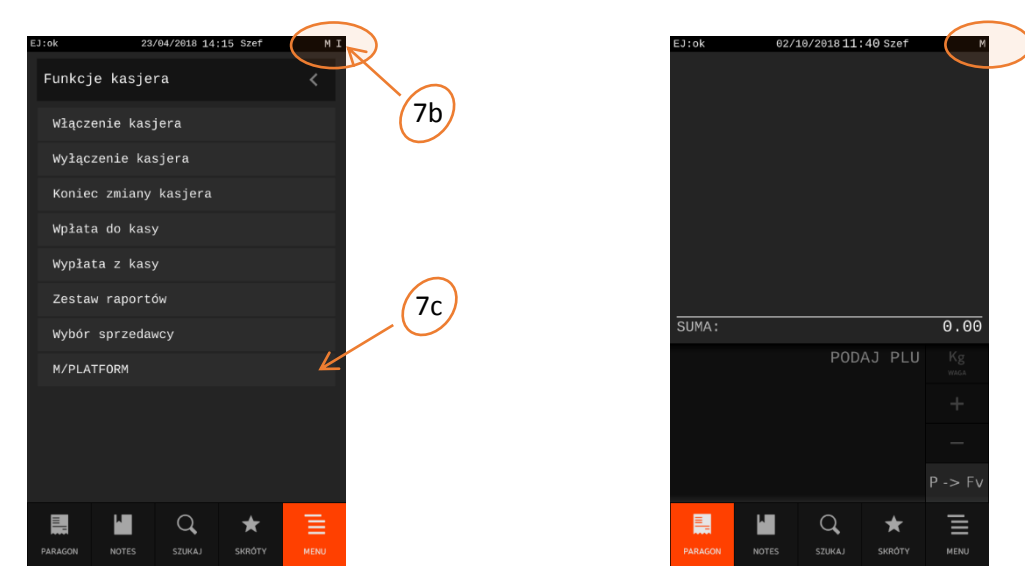

Okna po pobraniu aktywnych promocji

(widoczny symbol "M" na pasku statusu oraz podmenu w Funkcjach kasjera, dodatkowy symbol "I" świadczy o aktywnym połączeniu z systemem M/Platform)

## 3.3 Ręczne pobieranie promocji

W przypadku braku spełnienia wymagań dotyczących zapewnienia dostępu do usług systemu M/platform, na wyświetlaczu może pojawić się komunikat o nieaktywnej usłudze i braku automatycznego pobrania promocji. Na pasku statusu nie będzie widoczny symbol "M", a dodatkowa pozycja menu M/PLATFORM będzie pusta. Widoczny symbol "I" będzie świadczył o dostępie do platformy usługowej M/platform.

W takim przypadku należy po spełnieniu brakujących wymagań dokonać ręcznego pobrania promocji, opisanego poniżej.

- 1) Przejść do menu kasy przez wybór zakładki MENU
- 2) Wywołać funkcję ręcznego pobrania promocji wybierając kolejne pozycje menu: Funkcje kasjera -> M/PLATFORM -> Promocje PromoPlus -> Pobierz promocje
- 3) Zaczekać do zakończenia pobierania promocji (brak komunikatu o pobieraniu promocji)
- 4) Wywołać funkcję drukowania pobranych promocji wybierając kolejne pozycje menu: Funkcje kasjera -> M/PLATFORM -> Promocje PromoPlus -> Wydrukuj listę promocji
- 5) Sprawdzić czy na wydruku znajdują się wszystkie aktywne promocje.

## SIEDZIBA:

ul. ELZAB 1 41 - 813 Zabrze

tel. +48 32 272 20 21 fax +48 32 272 25 83

www.elzab.pl www.facebook.com/ElzabSA